# How to submit a WWRR application

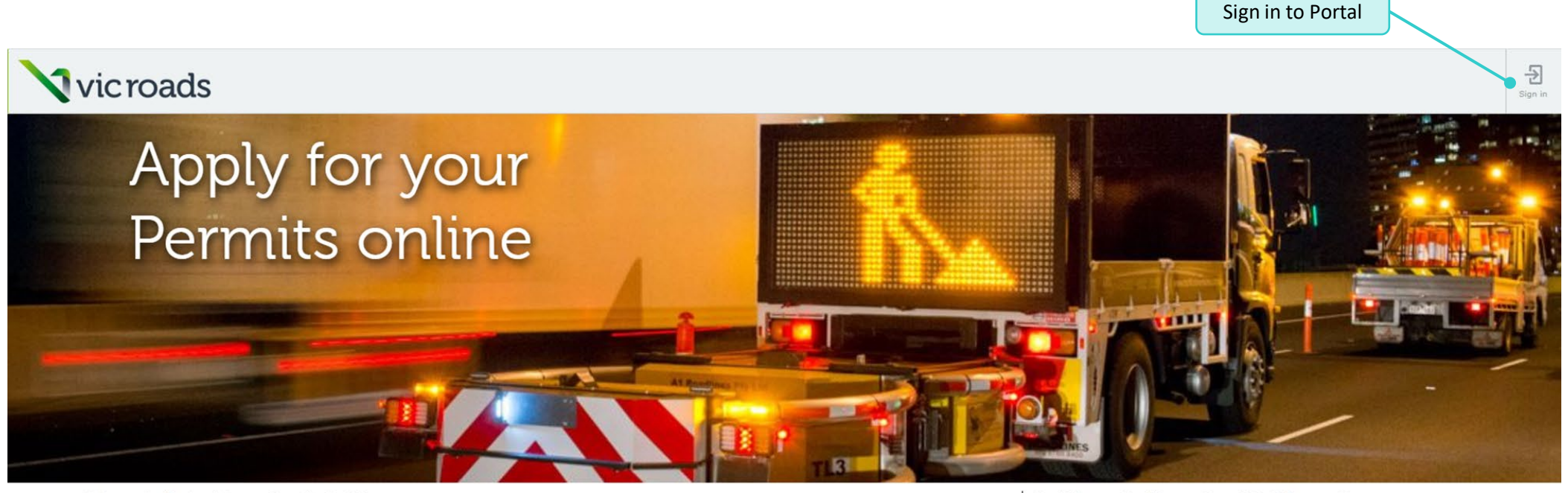

#### Welcome to the Road Access Permits Portal.

This portal allows you to easily apply for Consent to work within the road reserve (WWRR) or Memorandum of Authorisation (MoA) permits by providing:

- Easy to complete application forms
- · Personalised dashboard to allow you to track and manage the progress of your application
- Ability to TM on/TM off online
- Make payments easily and securely

#### Learn More

Don't have a Road Access Permit Portal account?

Submitting WWRR permit applications online Please complete the below registration form and follow the instructions to create an account. Portal Registration Form

#### Submitting MoA permit applications online

Only prequalified or accredited traffic management companies can apply for an MoA permit to work on a DoT declared road. Please click here to find out more about prequalification and accreditation if you are a new traffic management company.

If your traffic management company is DoT prequalified/accredited then an individual within your company has been given the ability to grant you access to Portal. Please contact them directly.

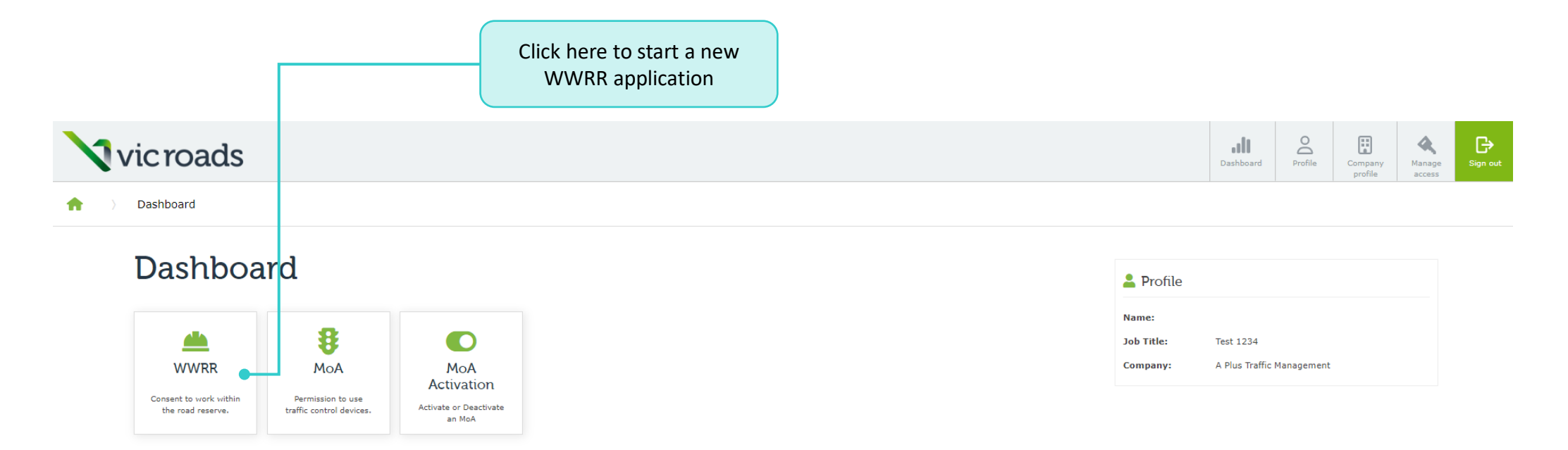

#### Application Dashboard

| Application type | Drafts | In Review | Approved | Expired |
|------------------|--------|-----------|----------|---------|
| МоА              | 5      | 27        | 4        | 20      |
| WWRR             | 3      | 25        | 3        | 4       |

#### Draft Applications

| Draft            | Pending payment |           |             |        |        |            |                         |         |
|------------------|-----------------|-----------|-------------|--------|--------|------------|-------------------------|---------|
| Application type | Status          | Form type | Reference ↑ | Street | Suburb | Created by | Draft created on $\psi$ | Actions |

> Dashboard > WWRR Application

**f** 

# WWRR Application - draft

|                                                                                                    | Eligibilit                                                    | у         | Application Details                | Work Details                 | Traffic Impact       | Reinstatem |
|----------------------------------------------------------------------------------------------------|---------------------------------------------------------------|-----------|------------------------------------|------------------------------|----------------------|------------|
|                                                                                                    | Eligibility                                                   |           |                                    |                              |                      |            |
|                                                                                                    | Have you check                                                | ed to se  | ee if the works are exempt from Co | nsent or Notification of Pro | oposed Works?        |            |
| The WWRR eligibility page is used to help<br>determine whether or not you are eligible to<br>submit a WWRR application.        | <ul> <li>Yes</li> <li>Are the works cl</li> <li>No</li> </ul> | lassified | l as developer funded? Help +      |                              |                      |            |
| <b>NOTE:</b> Only one question is displayed at a time and the next one appears if you successfully meet the criteria for each. | ○ Yes<br>Do the works re                                      | quire ex  | cavation/open trenching within t   | ne roadway or shoulder of t  | the freeway reserve? |            |
|                                                                                                    | <ul><li>○ No</li><li>○ Yes</li></ul>                          |           |                                    |                              |                      |            |

Cancel Next

# WWRR Application - draft

|                                                                     |     |                                         |                                         |                               | <b>T</b> (C <b>1</b> ) | <b>D</b> ( ) , , , , , , , , , , , , , , , , , , |
|---------------------------------------------------------------------|-----|-----------------------------------------|-----------------------------------------|-------------------------------|------------------------|--------------------------------------------------|
|                                                                     |     | Eligibility                             | Application Details                     | WORK Details                  | Frame Impact           | Reinstatements                                   |
|                                                                     |     | Application details                     |                                         |                               |                        |                                                  |
|                                                                     |     | Project ID *                            |                                         |                               |                        |                                                  |
|                                                                     |     | Your own reference for                  | these works e.g. Jones street apart     | ments or Water tapping - H    | ilton                  |                                                  |
|                                                                     |     |                                         |                                         |                               |                        |                                                  |
| When selecting a 'Form type', please make sure you                  |     | Form type * Help +                      |                                         |                               |                        |                                                  |
| read the help text so that the correct form is                      |     | -•                                      |                                         |                               |                        | ~                                                |
| submitted.                                                          |     |                                         |                                         |                               |                        |                                                  |
|                                                                     |     | Your role *<br>Utility Works or Agent I | or Utility – Only select these option   | s if the Utility commissioned | l the                  |                                                  |
|                                                                     |     | works. If the works hav                 | re not originated from the Utility, the | ey represent Private works.   |                        |                                                  |
| Applicant details                                                   |     |                                         |                                         |                               |                        | ~                                                |
|                                                                     |     |                                         |                                         |                               |                        |                                                  |
| Applicant name -                                                    |     |                                         |                                         |                               |                        |                                                  |
|                                                                     |     |                                         |                                         |                               |                        |                                                  |
| Applicant ABN                                                       |     |                                         |                                         |                               |                        |                                                  |
| 33612534442                                                         |     |                                         |                                         |                               |                        |                                                  |
| Applicant ACN                                                       |     |                                         |                                         |                               |                        |                                                  |
| 612534442                                                           |     |                                         |                                         |                               |                        |                                                  |
| Address                                                             |     |                                         |                                         |                               |                        |                                                  |
| 61 Denmark Street, KEW VIC 3101                                     |     | Most det                                | tails in the Applica                    | ant Details see               | ction are pre-         |                                                  |
| Contact person *                                                    |     | populate                                | d based on inform                       | nation from t                 | he Company             |                                                  |
|                                                                     |     | profile pa                              | age and Profile pa                      | age.                          |                        |                                                  |
| Email address *                                                     | /   |                                         |                                         |                               |                        |                                                  |
|                                                                     |     |                                         |                                         |                               |                        |                                                  |
|                                                                     | _ / |                                         |                                         |                               |                        |                                                  |
| Dusiness nours phone number *                                       |     |                                         |                                         |                               |                        |                                                  |
| luat.                                                               |     |                                         |                                         |                               |                        |                                                  |
| After hours phone number                                            |     | If anothe                               | r organisation is r                     | esponsible fo                 | r conducting           |                                                  |
| Provide a telephone number                                          | •   | the actua                               | al works, please ti                     | ck this box ar                | id complete            |                                                  |
| Another organisation is responsible for conducting the actual works |     | the nece                                | ssary fields.                           |                               |                        |                                                  |

# WWRR Application - draft

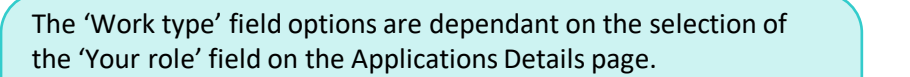

**NOTE:** If the selection for 'Your role' field is either 'All other persons' or 'Fire Authority' then the default 'Work type' will be Works other than minor.

There are two ways of entering an address for your works. One is using the Address bar (this will automatically provide options as you type) and the other is 'Address not found'? Refer to the help text to determine which one is most appropriate.

**NOTE:** You can only select one location per MoA submission. If multiple locations are required, please include these in the Scope of work section above.

# Eligibility Application Details Work Details Traffic Impact Reinstatements Work details Vork type \* Vork type \* Vork here - refer to the 'Guide to working in the Road Reserve PDF' pages 4-6 for more information regarding 'Minor works' and 'Works other than Minor works'. Vorks'.

Address \*

Please use this to search for a specific address.

#### Address not found?

Use 'Address not Found?' for when works location is on Freeway, a long section of road or a section of road that has no specific address e.g. Citylink, Hume Freeway, Monash Freeway etc.

#### Where are the works located? \*

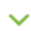

 $\sim$ 

Are the works within the roadway, pathway or shoulder? \* Help +

🔿 No 🔿 Yes

## WWRR Application – Work Details

#### Dates

# Start date \* End date \* DD-MM-YYYY Image: Constraint of the second second seco

#### Select days of the week that the works will apply on:

| Monday    |
|-----------|
| Tuesday   |
| Wednesday |
| Thursday  |
| Friday    |
| Saturday  |

] Saturday

🗌 Sunday

#### Description of works \*

Please provide a detailed explanation to enable DoT to assess the impact of the proposed works. Detail which part(s) of the road reserve is (are) affected, size/depth of hole/trench, proposed depth of cover, clearances and offsets to other road and non-road infrastructure and utilities. If assets of other parties/authorities are affected, include relevant details of infrastructure, remnant vegetation and landscaped areas.

#### Consultation

Owners of any impacted assets within the road reserve have been notified/consulted and have approved these works

Construction Drawing/Plan or mud map Help +

#### Upload Construction Drawing/Plan

No files uploaded.

Complete the remaining sections of the Work Details page:

- Dates for works
- Days of works
- Description of works (the more detailed, the better)
- Consultation

The Construction drawing/plan must be attached to the WWRR application before it is submitted, refer to help text for requirements. There is another section later on to attach supporting documents e.g. DBYD, Planning permits etc.

**NOTE:** There is an attachment size limit of 128mb each file. Uploading large file sizes may take some time.

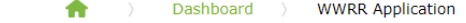

# WWRR Application - draft

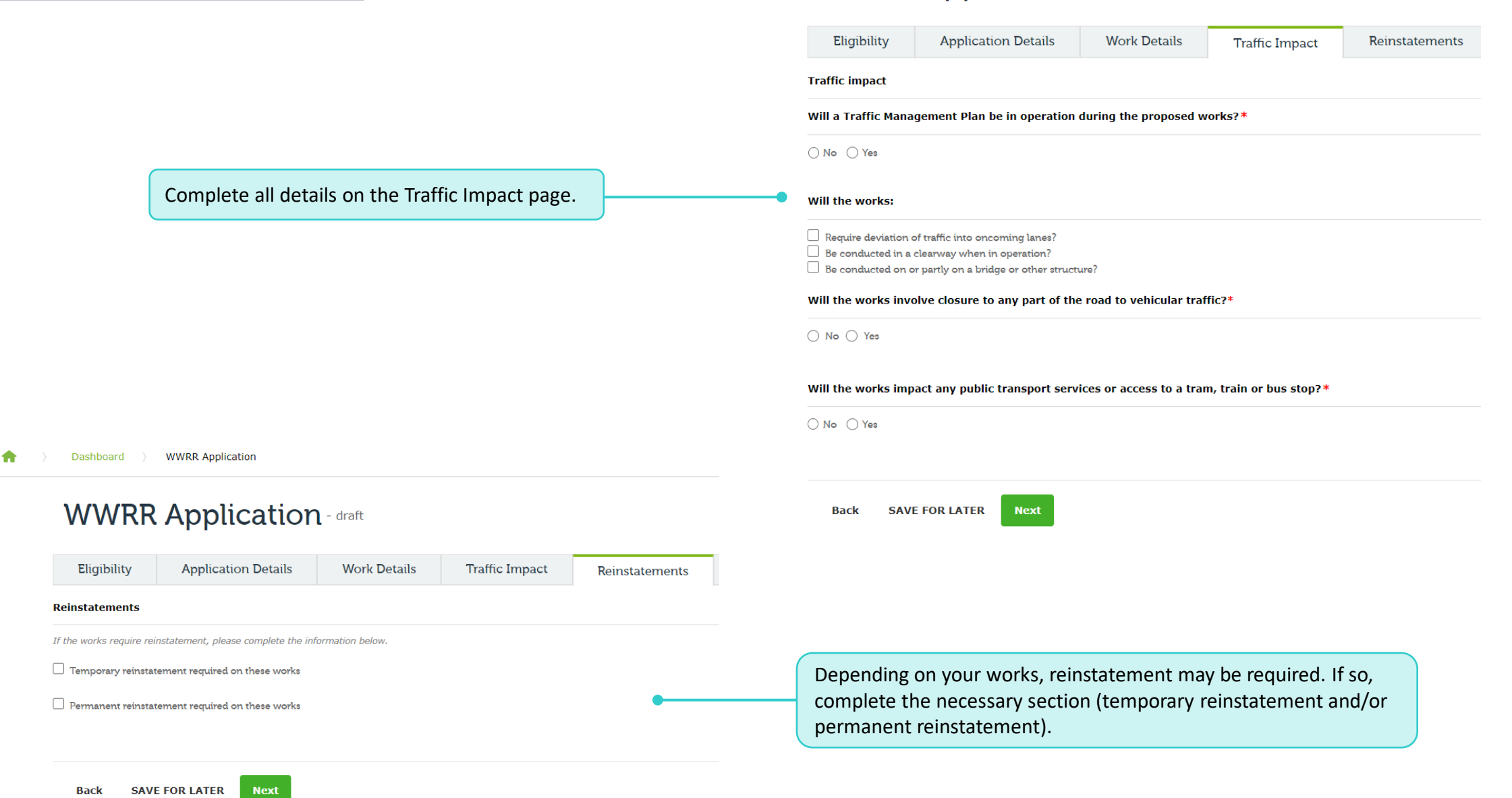

# WWRR Application – Additional Documents & Declarations

**•** 

# WWRR Application - draft

|                                                                                                    | Eligibility                                                                                                    | Application Details                                                                                                    | Work Details                        | Traffic Impact | Reinstatements | Additional Documents |  |  |  |
|----------------------------------------------------------------------------------------------------|----------------------------------------------------------------------------------------------------|----------------------------------------------------------------------------------------------------|-------------------------------------|----------------|----------------|----------------------|--|--|--|
|                                                                                                    | Additional Docum                                                                                                | ients                                                                                                    |                                     |                |                |                      |  |  |  |
| <b>NOTE:</b> There is an attachment size limit of 128mb each file. Uploading large file sizes may take some time.               | Please attach other su<br>These include but are<br>discharge (stormwate<br>Upload Additio<br>No files uploaded. | Please attach other supporting documentation that will help DoT review your application.<br>These include but are not limited to: Planning Permits, Letter nominating the legal point of<br>discharge (stormwater connections works), DBYD documents etc.<br>Upload Additional Documents<br>No files uploaded. |                                     |                |                |                      |  |  |  |
|                                                                                                    | Back SA                                                                                                    | VE FOR LATER Next                                                                                                    |                                     |                |                |                      |  |  |  |
| Dashboard ) WWRR Application                                                                                                    |                                                                                                    |                                                                                                    |                                     |                |                |                      |  |  |  |
| WWRR Application - draft                                                                                                    |                                                                                                    |                                                                                                    |                                     |                |                |                      |  |  |  |
| Application Details         Work Details         Traffic Impact         Reinstatements         Additional Documents         Dec | larations                                                                                                    |                                                                                                    |                                     |                |                |                      |  |  |  |
| Declarations                                                                                                    |                                                                                                    |                                                                                                    |                                     |                |                |                      |  |  |  |
| I acknowledge that I have provided true and accurate information for this permit application *                                  | •                                                                                                    | All declarations must able to proceed to th                                                                                                    | be ticked before be ticked before b | peing          |                |                      |  |  |  |
| Back SAVE FOR LATER Next                                                                                                    |                                                                                                    |                                                                                                    |                                     |                |                |                      |  |  |  |

# WWRR Application – Fee Summary (no fee is applicable)

The Fee Summary page will display the fee and its break down (if applicable). If there isn't a fee, simply click Submit.

**NOTE:** At any point during the application submission process, you can click 'Save for later' and the application will be saved in the Draft dashboard. As this application does not have a fee, clicking 'Save for later' from the Fee Summary page will also save it in the Draft dashboard. 

 WWRR Application - draft

 Application Details
 Work Details
 Traffic Impact
 Reinstatements
 Additional Documents
 Declarations
 Fee Summary

 Fee summary
 Application fee \$0.00
 Application fee \$0.00
 SAVE FOR LATER
 Submit

Home > Dashboard > WWRR Application

WWRR Application

Dashboard > WWRR Application

# **WWRR** Application

# Congratulations!

Your WWRR application has been successfully submitted.

For any queries regarding your application, please refer to your acknowledgement email for contact details.

When the application is successfully submitted, you will be presented with this screen.

An acknowledgement email with a PDF attachment of what was submitted will be sent to your email address (listed in the Profile page).

If you want to start another WWRR application, you can click on 'WWRR Application' to begin a new one.

# WWRR Application – Fee Summary (fee payable)

This is what the Fee Summary page will display when a fee is applicable. Click Pay & Submit to proceed.

**NOTE:** If there is a fee payable, clicking 'Save for later' on the Fee Summary page will save the application in the pending payment tab of the Draft dashboard (Refer to 'How to use the dashboard' for more information).

WWRR Application

Dashboard >

•

### WWRR Application - pending payment

|                     |                            | Application Details                                                                | Work Details                                                                          | Traffic Impact                                                                 | Reinstatements                                                                   | Additional Documents   | Declarations | Fee Summa |
|---------------------|----------------------------|------------------------------------------------------------------------------------|---------------------------------------------------------------------------------------|--------------------------------------------------------------------------------|----------------------------------------------------------------------------------|------------------------|--------------|-----------|
|                     |                            | Fee summary                                                                        |                                                                                       |                                                                                |                                                                                  |                        |              |           |
|                     |                            | Application fee \$46                                                               | 1.80                                                                                  |                                                                                |                                                                                  |                        |              |           |
|                     |                            | <u>This fee has been determi</u>                                                   | ned based on:                                                                         |                                                                                |                                                                                  |                        |              |           |
|                     |                            | <ul> <li>Type of Application: Work</li> <li>Your Role: All other person</li> </ul> | s requiring Consent<br>Is (Private works)                                             |                                                                                |                                                                                  |                        |              |           |
|                     |                            | <ul> <li>Work type: Works other the</li> <li>Location of works: Works</li> </ul>   | an Minor Works<br>within Freeway reserve                                              |                                                                                |                                                                                  |                        |              |           |
|                     |                            | • DoT assets impacted: Not                                                         | on Roadway, pathway o                                                                 | r shoulder                                                                     |                                                                                  |                        |              |           |
|                     |                            |                                                                                    |                                                                                       |                                                                                |                                                                                  |                        |              |           |
|                     |                            | Back SAVE FOR LATE                                                                 | FR Pay & submit                                                                       |                                                                                |                                                                                  |                        |              |           |
|                     |                            | Back SAVE FOR LATI                                                                 | ER Pay & submit                                                                       |                                                                                |                                                                                  |                        |              |           |
|                     |                            | Back SAVE FOR LATE                                                                 | ER Pay & submit                                                                       |                                                                                |                                                                                  |                        |              |           |
|                     |                            | Back SAVE FOR LATH                                                                 | ER Pay & submit                                                                       | ked, you will be                                                               | e presented wit                                                                  | h the                  |              |           |
|                     |                            | Back SAVE FOR LATH                                                                 | ER Pay & submit<br>Submit is clicl<br>reen. Complet                                   | ked, you will be<br>the all the fields                                         | e presented wit<br>and click Pay &                                               | h the<br>Submit.       |              |           |
| \$1<br>Part of      | 145.30                     | Back SAVE FOR LATH<br>Once Pay &<br>payment scr<br>When paym                       | ER Pay & submit<br>Submit is clicl<br>reen. Complet<br>ent has gone                   | ked, you will be<br>the all the fields<br>through succes                       | e presented wit<br>and click Pay &<br>ssfully, you will                          | h the<br>Submit.<br>be |              |           |
| S1<br>Deart of<br>/ | 145.30                     | Back SAVE FOR LATH                                                                 | ER Pay & submit<br>Submit is clicl<br>reen. Complet<br>ent has gone<br>vith the Congr | ked, you will be<br>the all the fields<br>through succes<br>ratulations scre   | e presented wit<br>and click Pay &<br>ssfully, you will<br>en.                   | h the<br>Submit.<br>be |              |           |
| part of S1<br>/ S1  | 145.30                     | Back SAVE FOR LATH                                                                 | ER Pay & submit<br>Submit is clicl<br>reen. Complet<br>ent has gone<br>vith the Congr | ked, you will be<br>the all the fields<br>through success<br>ratulations scree | e presented wit<br>and click Pay &<br>ssfully, you will<br>en.                   | h the<br>Submit.<br>be |              |           |
| part of<br>7<br>S1  | 145.30<br>145.30<br>\$0.78 | Back SAVE FOR LATH                                                                 | ER Pay & submit<br>Submit is click<br>reen. Complet<br>ent has gone<br>vith the Congr | ked, you will be<br>the all the fields<br>through succes<br>ratulations scree  | e presented wit<br>and click Pay &<br>ssfully, you will<br>en.<br>ncluded in the | h the<br>Submit.<br>be |              |           |

### Make your payment

< Back

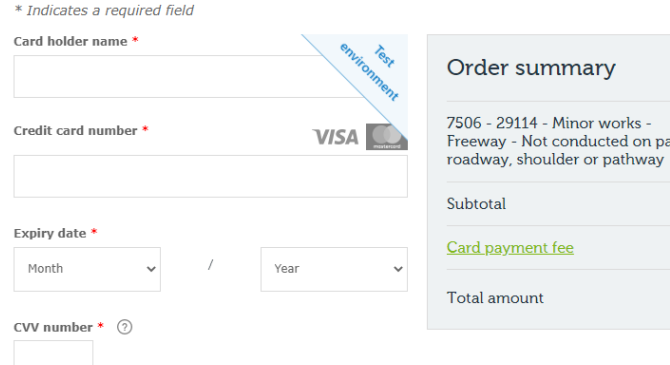

← Back Pay

# How to send DoT an email regarding the submitted application

## Send DoT an email

#### ACKNOWLEDGEMENT - WWRR-0000695

#### anagement - 29 DENHAM PL TOORAK 3142, 30/07/2022 - 06/08/2022

| UW Uat Wwrr<br>To Ande Shenkolianko<br>Retention Policy VicRoads-7 years retention (7 years) |                                               |   |
|----------------------------------------------------------------------------------------------|-----------------------------------------------|---|
| WWRR-0000695_Submitted Application.pdf v<br>93 KB                                            | Receipt WWRR-0000695 Application.pdf<br>88 KB | ~ |

Expires 27/07/2029

#### Dear

Thank you for submitting a Works Within Road Reserve - Application for consent application.

We have received your application, which will now be processed. We'll advise you if there is any further information required, once we have started reviewing your application.

A copy of your receipt is attached in this email.

If you have any questions, please feel free to reply to this email.

Please make sure the email subject line remains the same, so that we can route your application to the relevant officer

|   | Regards,                                                                                       |                              |                                                                                                    |        |       |                                                                                                    |
|---|------------------------------------------------------------------------------------------------|------------------------------|----------------------------------------------------------------------------------------------------|--------|-------|----------------------------------------------------------------------------------------------------|
| • | Department of T<br>60 Denmark Stree<br>Kew VIC 3101<br>T 13 11 70<br>W <u>vicroads.vic.g</u> u | ranspo<br>et<br><u>ov.au</u> | ort                                                                                                    |        |       |                                                                                                    |
|   |                                                                                                | A<br>UW                      | PPROVED - WWRR-0000690 - Management - WEST STREET, HADFI<br>Uat Wwrr<br>To Ande Shenkolianko                                    | IELD - | - 21/ | 07/2022 - 31/10/2022                                                                                               |
|   | VicRoads is no                                                                                 | Retention                    | Policy VicRoads-7 years retention (7 years)                                                                                     |        |       | Expires 10/08/2029                                                                                                 |
|   |                                                                                                | <b>}</b>                     | Approved Consent WWRR-0000690 Application.pdf<br>51 KB                                                                          | ~      | POF   | Permits - WWRR - CFW Attachment 2 - Information contained in Acts, Regulations and Ministerial Codes of P<br>99 KB |
|   |                                                                                                | Ptf -                        | Permits - WWRR - CFW Attachment 3 - General Information - Conducting Works Within Road Reserve.pdf<br>35 KB                     | ~      | POF   | Permits - WWRR - CFW Attachment 1 - Conditions of Consent for Works within the Road Reserve.pdf<br>153 KB          |
|   |                                                                                                |                              | Permits - WWRR - CFW Attachment 4 - Installation or Replacement of Utility Infrastructure Within Road Reserves - Section 706.pr | df 🚬   | L     | Permits - WWRR - CFW attachment 5 - Section 173 Standard Section.pdf                                               |
|   |                                                                                                | Dear                         |                                                                                                    |        |       |                                                                                                    |
|   |                                                                                                | 61 Den<br>KEW                | mark Street                                                                                                    |        |       |                                                                                                    |

Thank you for your patience while the Department of Transport (DoT) on behalf of the Head, Transport for Victoria has been assessing your Consent Application to conduct works within the Declared Road Reserve. We're pleased to advise that your Consent Application has been conditionally approved, subject to the conformance of the attached approval letter, including the specific site conditions and various attachments. Please note that you must have a written copy of the attached approval letter and all accompanying attachments with you on site throughout the authorised days of operation.

Failure to comply with this requirement may result in legal penalties and/or revocation of your approval.

When responding, please direct your correspondence to the local DoT Regional Office email address (Please refer to Attachment 1 for details)

To expedite our response, please do not change the subject of the email.

Yours sincerely,

If you are looking to get in touch with DoT regarding a WWRR application that you submitted, simply find any correspondence relating to that specific application and reply to that email. These emails will be linked to the application on our end.

Various emails you can reply to:

- Acknowledgement email (received when you successfully submit your WWRR application)
- Authorised email (if the WWRR has been authorised).
- Any email correspondences received for that specific WWRR application (these could be emails that DoT officers have sent out).

**NOTE:** When replying to these emails, please make sure the subject lines remains unchanged, specifically the tracking number, which is located at the end of the subject line (e.g. TNXXXXXXXX). Tracking numbers are unique for each specific application.